## 多要素認証の設定手順 <①認証アプリの場合>

 ①以下のQRコードをスマートフォンで読み取り、 Authenticatorアプリをインストールします。

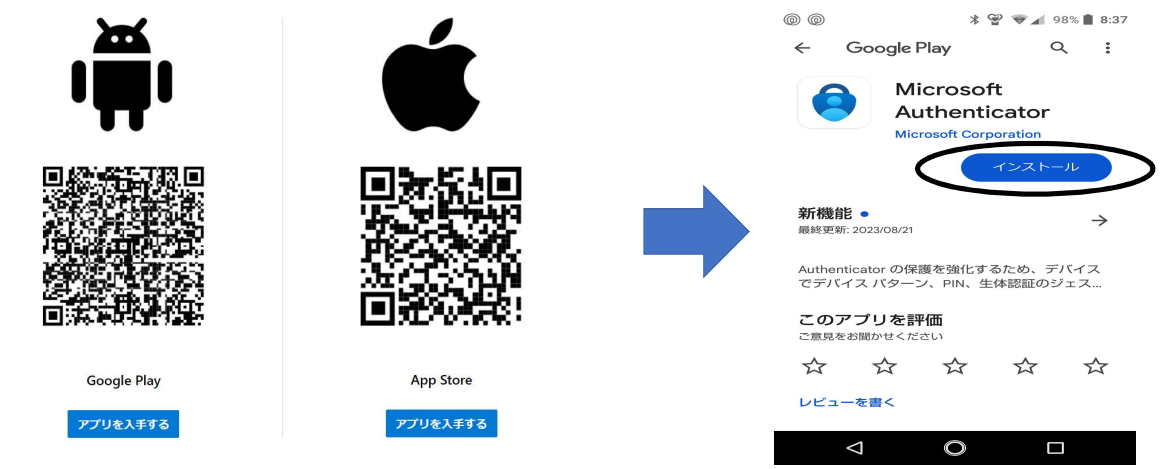

②以下のQRコードをスマートフォンで 読み取ります。

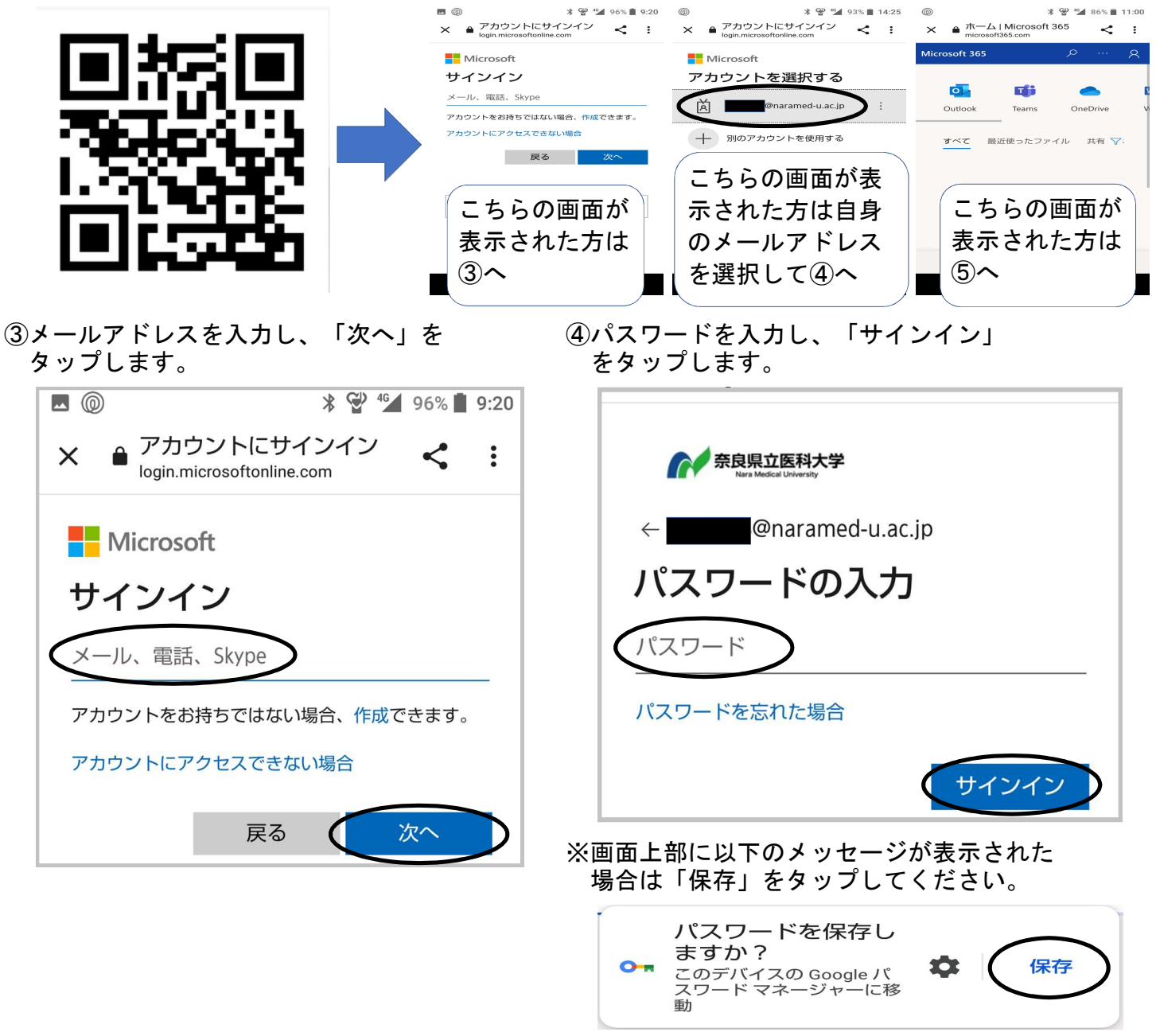

1/4ページ

⑤右上のアイコンをタップします。

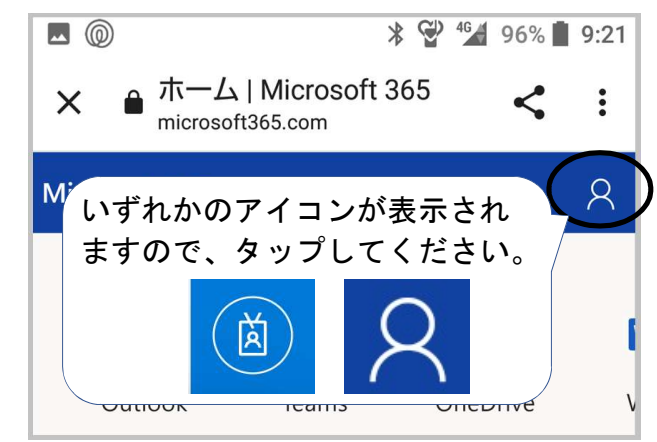

⑦「セキュリティ情報」の「更新情報」を タップします。

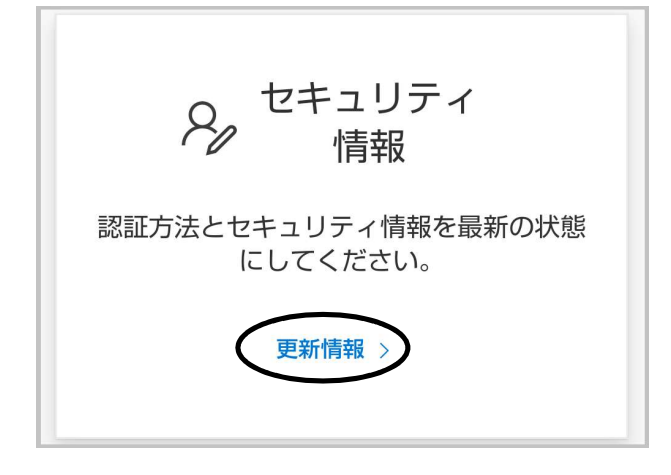

⑨以下の画面が表示されたら、「方法を 選択します」をタップします。

| 方法を追加します     | ×  |
|--------------|----|
| どの方法を使用しますか? |    |
| 方法を選択します     |    |
| キャンセル        | 追加 |

⑥「アカウントを表示」をタップします。

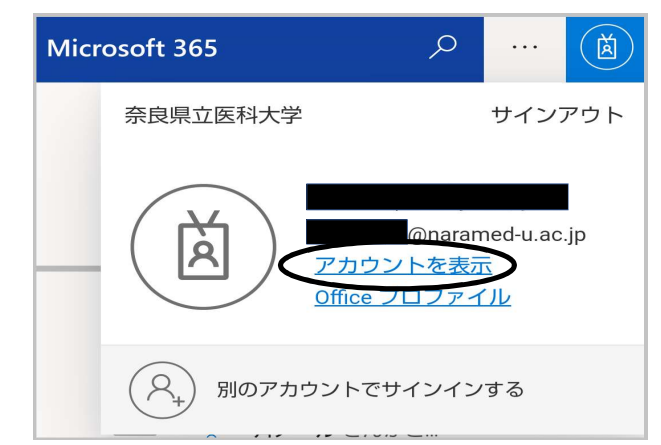

⑧「サインイン方法の追加」をタップします。

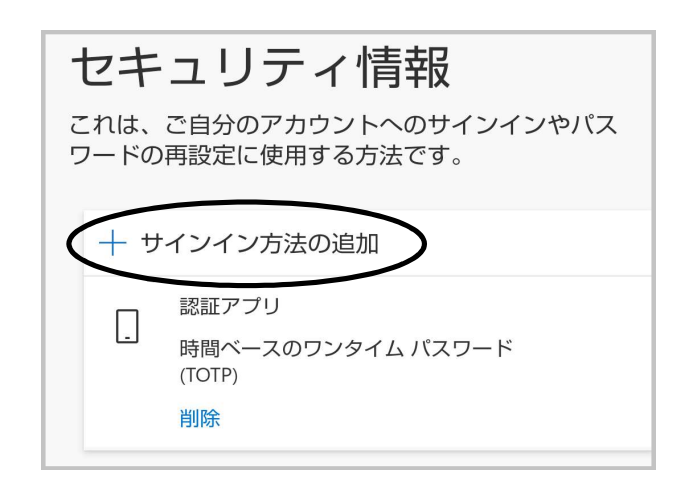

⑩「認証アプリ」を選択します。

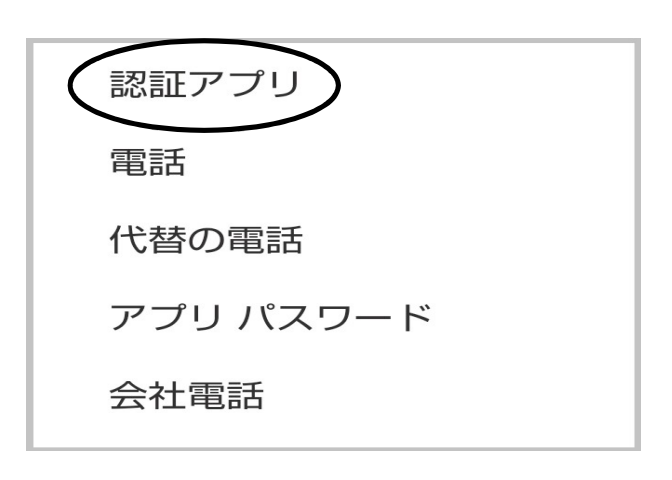

①「追加」をタップします。

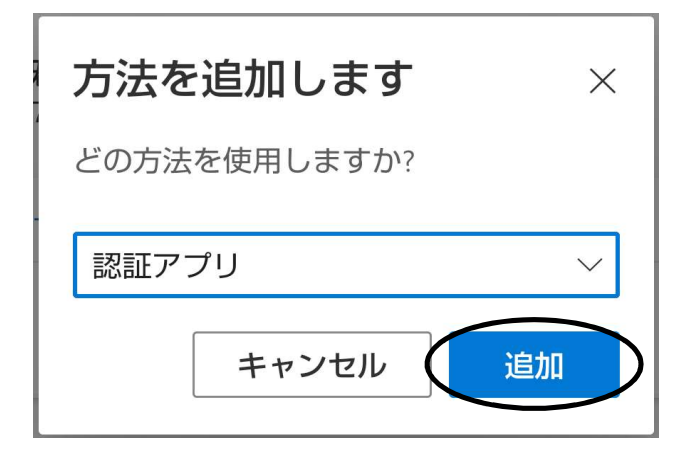

12「次へ」をタップします。

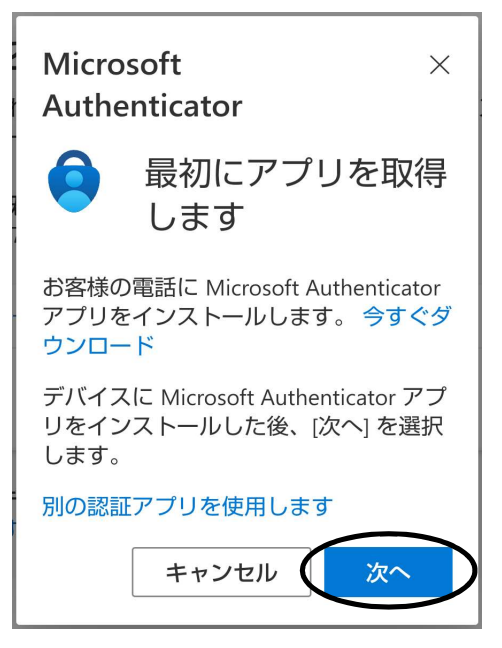

④アプリが開き、以下のメッセージが表示 されます。しばらくお待ちください。

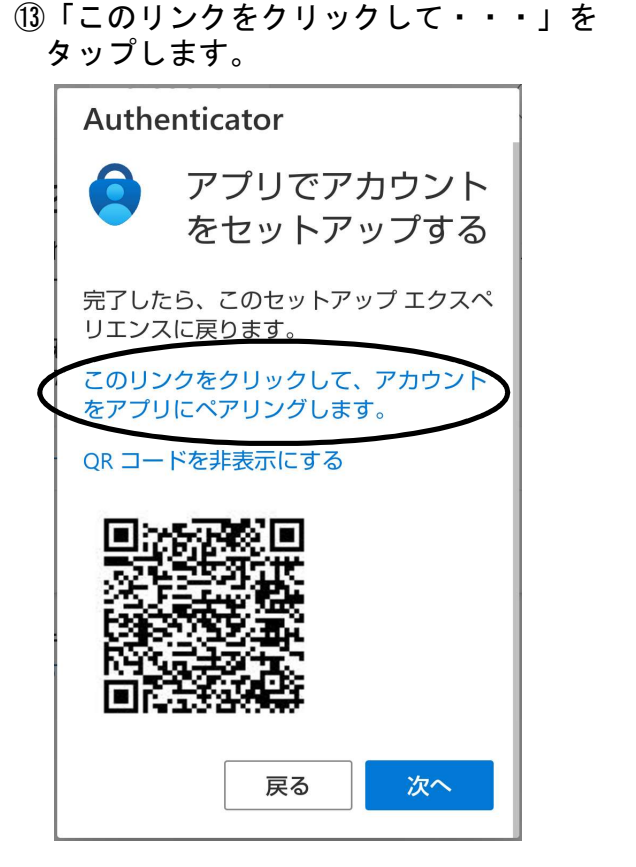

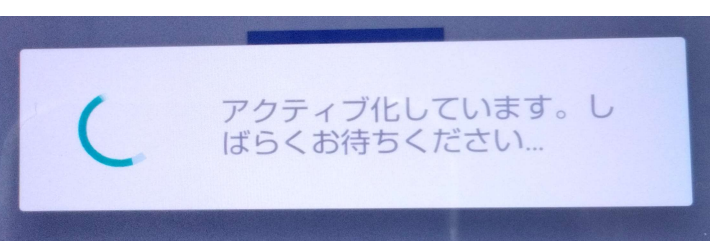

## ⑤以下のメッセージが表示されたら 「③」で開いていた画面に戻ります。

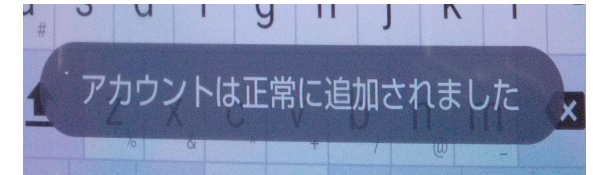

16「次へ」をタップします。

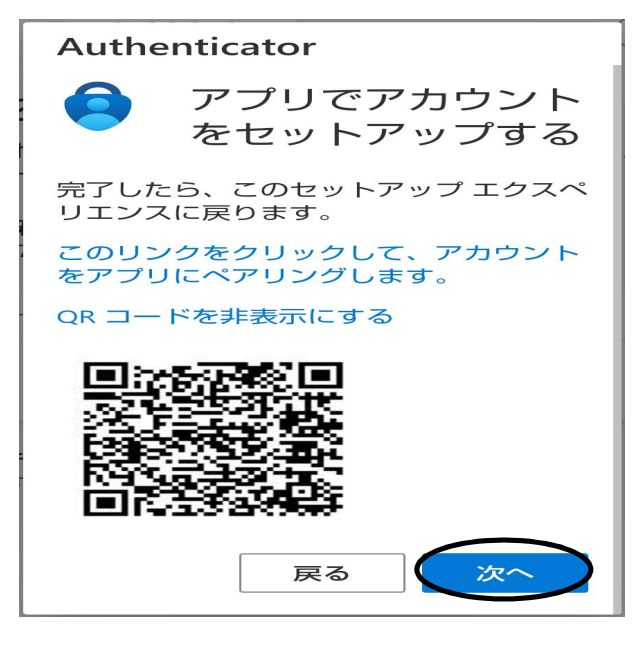

⑧アプリを開くと以下の画面が表示されます。 「①」で控えた数字を入力してください。

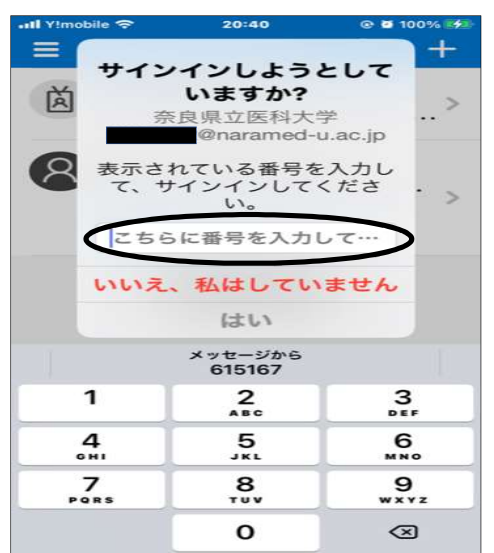

 「サインイン方法の追加」の下に「Microsoft Authenticator」が表示されれば、設定完了 です。

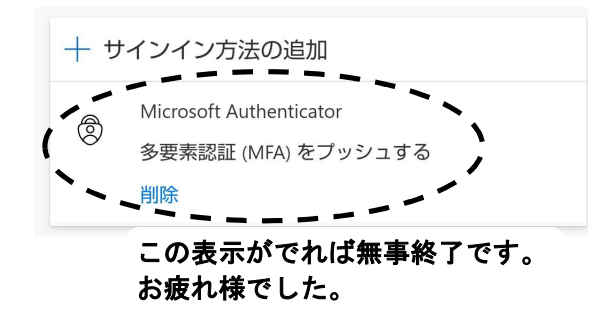

①以下の画面が表示されます。数字2桁を 控えてください。

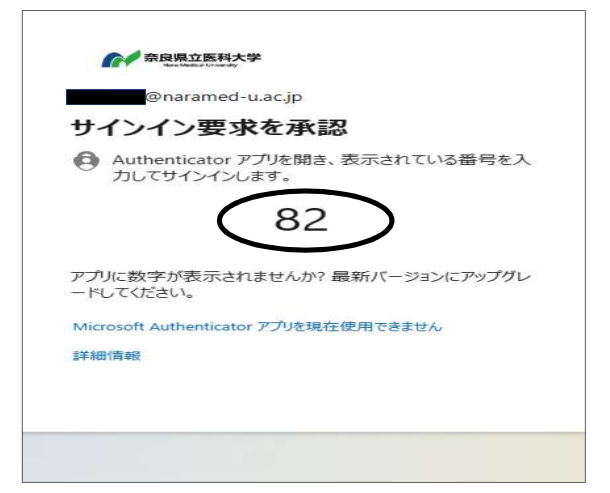

①「①」の画面を開くと、以下の画面が表示 されます。「次へ」をタップしてください。

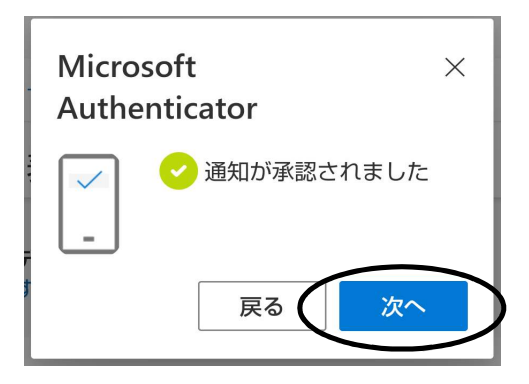